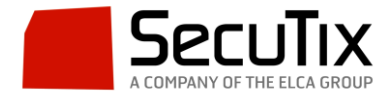

## Cómo realizar Re-Abonos de Forma Masiva

Para realizar unos reabonos de forma masiva, es decir, poder "copiar" los abonados de otras temporadas que vayamos a mantener en la actual, podemos utilizar la función **"Batch Lote de Reabonos"**. Esta funcionalidad la encontramos en:

"Organismo> Herramientas> Lista de Batches".

Aquí crearemos uno nuevo (en caso de no aparecer en la pantalla el que nos interesa).

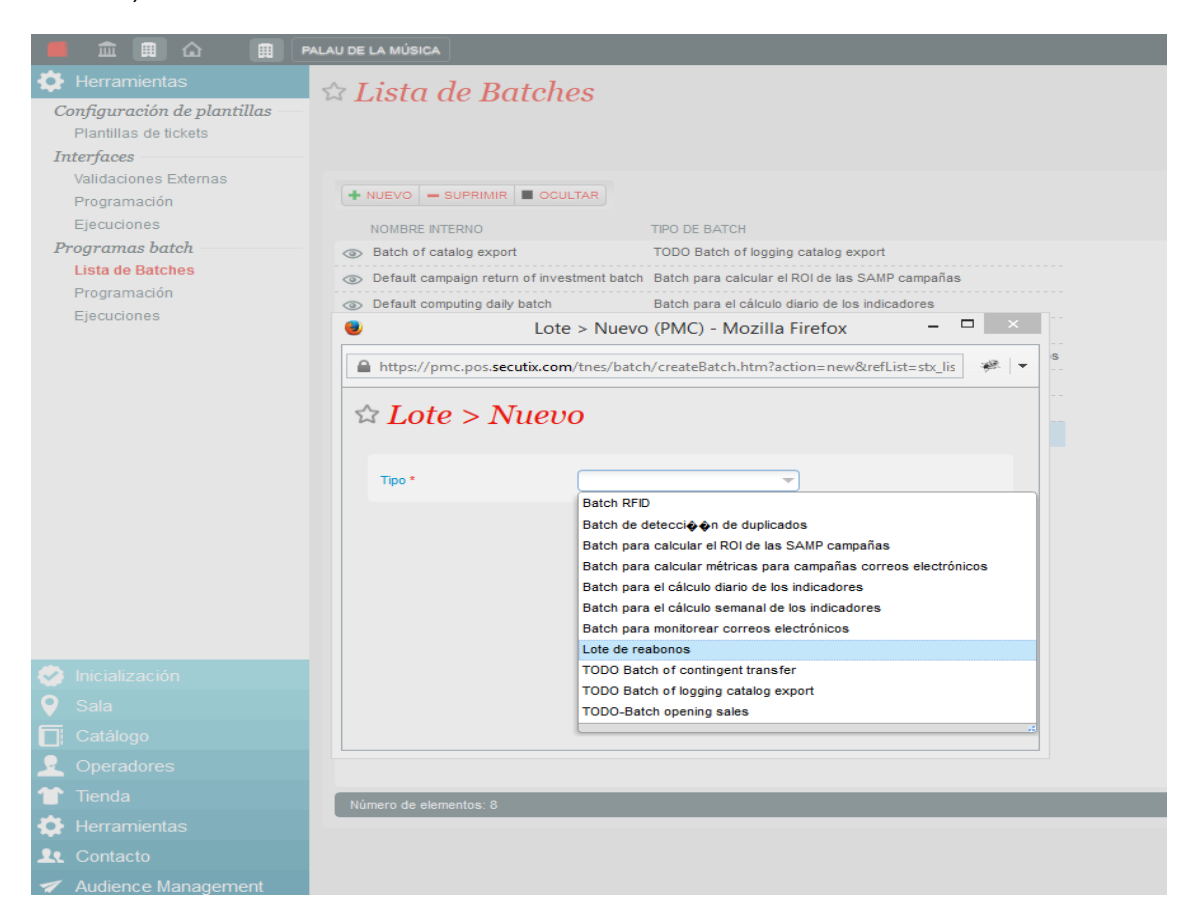

Una vez que tenemos el Batch activo, procedemos a configurarlo. La primera parte de la configuración será la información general; aquí configuraremos el nombre el Batch que estamos creando e información básica del mismo.

La segunda parte de la configuración será la "Correspondencia" (pulsando sobre "Nuevo"). En este punto configuraremos elementos tales como:

- Tipo de datos (abono).
- De dónde extraemos los datos (temporada 2014/15) y a dónde los pasamos (temporada 2015/16).
- Datos de origen y datos principales (tipo de abono).

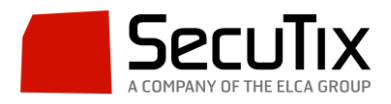

| PALAU DE LA MÚSICA                                             | ۲                                                                                                    | Reabono > Rea                             | abonos (PMC) - Mozilla F                                                                                                    | irefox                                                        | - • ×                                          |
|----------------------------------------------------------------|----------------------------------------------------------------------------------------------------|-------------------------------------------|----------------------------------------------------------------------------------------------------|---------------------------------------------------------------|------------------------------------------------|
| Control of a Marganetic All All All All All All All All All Al | Mathematical Consequences of the second second sec | Vinseb/externalinterface/editRenewalBatcl | abornos (rinc) - mozina i<br>a http://pmc.pos.secutik. Attps://pmc.pos.secutik. Attps://pmc.pos.secutik. Tipo de datos * Temporada de Origen Datos de origen * Temporada principal Datos principales * | Abones<br>2014-2015<br>Arvo Part<br>2015-2018<br>Primer Palau | > Nuevo (PMC) - Mc<br>lapping.htm?parentid=557 |
|                                                                |                                                                                                    |                                           |                                                                                                    |                                                               |                                                |

Posteriormente configuramos la parte de "Programación" del mismo. Aquí será donde configuremos la parte ejecutiva del mismo. Tendremos que tener en cuenta características tales como "tipo de lanzamiento", "fecha de comienzo", "Hora", "Fecha de fin", "Canal de Venta", etc.

| programación                              | 1                                                    |  |  |  |  |  |
|-------------------------------------------|------------------------------------------------------|--|--|--|--|--|
| Tipo de interfaz                          | Lote de reabonos                                     |  |  |  |  |  |
| Nom Interface                             | Reabonos                                             |  |  |  |  |  |
| Función                                   | Reabono                                              |  |  |  |  |  |
| Lanzamiento *                             | Manual                                               |  |  |  |  |  |
| Nombre interno                            |                                                      |  |  |  |  |  |
|                                           | ES                                                   |  |  |  |  |  |
|                                           | EN                                                   |  |  |  |  |  |
|                                           | FR                                                   |  |  |  |  |  |
| Frecuencia                                | Seleccionar                                          |  |  |  |  |  |
| Hora inicio siguiente ejecución           | Seleccionar                                          |  |  |  |  |  |
| Comienzo                                  |                                                      |  |  |  |  |  |
| Fecha comienzo                            |                                                      |  |  |  |  |  |
| Fecha comienzo                            |                                                      |  |  |  |  |  |
| Días antes del comier                     | izo del producto con fecha                           |  |  |  |  |  |
| Días antes del comi<br>producto con fecha | enzo del                                             |  |  |  |  |  |
| Hora comien.zo                            |                                                      |  |  |  |  |  |
| Fin                                       |                                                      |  |  |  |  |  |
| Fecha de fin                              |                                                      |  |  |  |  |  |
| Fecha de fin                              |                                                      |  |  |  |  |  |
| Días antes del comier                     | izo del producto con fecha                           |  |  |  |  |  |
| Días después del co<br>producto con fecha | omienzo del                                          |  |  |  |  |  |
| Hora fin                                  |                                                      |  |  |  |  |  |
| Tamaño del batch                          |                                                      |  |  |  |  |  |
| Fichero para transferir                   | Seleccionar                                          |  |  |  |  |  |
| Canal de venta *                          | Seleccionar                                          |  |  |  |  |  |
| Punto de venta *                          | Seleccionar                                          |  |  |  |  |  |
| Temporada principal *                     | Seleccionar                                          |  |  |  |  |  |
| TODO Payment limit date                   |                                                      |  |  |  |  |  |
| TODO Origin Season Ticket                 | Seleccionar                                          |  |  |  |  |  |
| TODO Origin Audience<br>Category          | Seleccionar   PROGRAMAR EJECUCIÓN INMEDIATA CANCELAR |  |  |  |  |  |

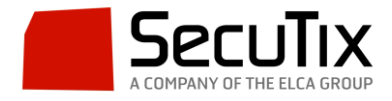

A la hora de poner en funcionamiento el "Batch de Reabono", podremos seleccionar el poner de forma inmediata o programarlo para una fecha que hayamos decidido.

Una vez que el Batch esté ejecutándose, podremos consultar datos sobre el mismo en la sección "Ejecuciones" del Batch. Aquí veremos la información ligada a la función del Batch que hemos configurado.

|               | 🖩 🛛 RALAU DE LA MÚSICA                  |                  |             |                                                                                                    |  |  |  |
|---------------|-----------------------------------------|------------------|-------------|----------------------------------------------------------------------------------------------------|--|--|--|
|               | A Lote > Default computing weekly batch |                  |             |                                                                                                    |  |  |  |
| General       |                                         |                  |             |                                                                                                    |  |  |  |
| Programacións | Fecha desde _/_                         | / 🗊              | Fecha hasta | Hora desde                                                                                                    |  |  |  |
| Ejecuciones   | Hora hasta                              |                  | Batch       | Programación 🗸                                                                                                    |  |  |  |
|               | Estado                                  |                  |             |                                                                                                    |  |  |  |
|               |                                         |                  |             |                                                                                                    |  |  |  |
|               |                                         |                  |             | BUSCAR                                                                                                    |  |  |  |
|               | FECHA DE INICIO                         | FECHA DE FIN     | ESTADO      | FUNCIÓN PROGRAMACIÓN ÚLTIMA LÍNEA DE REGISTRO                                                                               |  |  |  |
|               | 25/01/2016 02:40                        |                  | Planificado | Batch para el cálculo semanal de los indicadores Default computing weekly schedule                                          |  |  |  |
|               | 18/01/2016 02:40                        | 18/01/2016 02:40 | Alarma      | Batch para el cálculo semanal de los indicadores Default computing weekly schedule Compute indicators parameter is disabled |  |  |  |
|               | 11/01/2016 02:40                        | 11/01/2016 02:40 | Alarma      | Batch para el cálculo semanal de los indicadores Default computing weekly schedule Compute indicators parameter is disabled |  |  |  |
|               | 04/01/2016 02:40                        | 04/01/2016 02:40 | Alarma      | Batch para el cálculo semanal de los indicadores Default computing weekly schedule Compute indicators parameter is disabled |  |  |  |
|               | 28/12/2015 02:40                        | 28/12/2015 02:40 | Alarma      | Batch para el cálculo semanal de los indicadores Default computing weekly schedule Compute indicators parameter is disabled |  |  |  |
|               | 21/12/2015 02:40                        | 21/12/2015 02:40 | Alarma      | Batch para el cálculo semanal de los indicadores Default computing weekly schedule Compute indicators parameter is disabled |  |  |  |
|               | 14/12/2015 02:40                        | 14/12/2015 02:40 | Alarma      | Batch para el cálculo semanal de los indicadores Default computing weekly schedule Compute indicators parameter is disabled |  |  |  |
|               | 07/12/2015 02:40                        | 07/12/2015 02:40 | Alarma      | Batch para el cálculo semanal de los indicadores Default computing weekly schedule Compute indicators parameter is disabled |  |  |  |
|               | 30/11/2015 02:40                        | 30/11/2015 02:40 | Alarma      | Batch para el cálculo semanal de los indicadores Default computing weekly schedule Compute indicators parameter is disabled |  |  |  |
|               | 23/11/2015 02:40                        | 23/11/2015 02:40 | Alarma      | Batch para el cálculo semanal de los indicadores Default computing weekly schedule Compute indicators parameter is disabled |  |  |  |
|               | 16/11/2015 02:40                        | 16/11/2015 02:40 | Alarma      | Batch para el cálculo semanal de los indicadores Default computing weekly schedule Compute indicators parameter is disabled |  |  |  |
|               | 09/11/2015 02:40                        | 09/11/2015 02:40 | Alarma      | Batch para el cálculo semanal de los indicadores Default computing weekly schedule Compute indicators parameter is disabled |  |  |  |
|               | 02/11/2015 02:40                        | 02/11/2015 02:40 | Alarma      | Batch para el cálculo semanal de los indicadores Default computing weekly schedule Compute indicators parameter is disabled |  |  |  |
|               | 26/10/2015 02:40                        | 26/10/2015 02:40 | Alarma      | Batch para el cálculo semanal de los indicadores Default computing weekly schedule Compute indicators parameter is disabled |  |  |  |
|               | 19/10/2015 03:40                        | 19/10/2015 03:40 | Alarma      | Batch para el cálculo semanal de los indicadores Default computing weekly schedule Compute indicators parameter is disabled |  |  |  |
|               | 12/10/2015 03:40                        | 12/10/2015 03:40 | Alarma      | Batch para el cálculo semanal de los indicadores Default computing weekly schedule Compute indicators parameter is disabled |  |  |  |
|               | 05/10/2015 03:40                        | 05/10/2015 03:40 | Alarma      | Batch para el cálculo semanal de los indicadores Default computing weekly schedule Compute indicators parameter is disabled |  |  |  |
|               | 28/09/2015 03:40                        | 28/09/2015 03:40 | Alarma      | Batch para el cálculo semanal de los indicadores Default computing weekly schedule Compute indicators parameter is disabled |  |  |  |